## **SAP Best Practices**

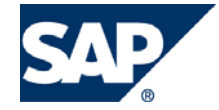

SAP ECC 6.00 Junio 2007 Español

## Compras de importación

**Business Process Procedure** 

SAP AG Dietmar-Hopp-Allee 16 69190 Walldorf Germany

## Copyright

© Copyright 2007 SAP AG. All rights reserved.

No part of this publication may be reproduced or transmitted in any form or for any purpose without the express permission of SAP AG. The information contained herein may be changed without prior notice.

Some software products marketed by SAP AG and its distributors contain proprietary software components of other software vendors.

Microsoft, Windows, Outlook, Excel, and PowerPoint are registered trademarks of Microsoft Corporation.

IBM, DB2, DB2 Universal Database, OS/2, Parallel Sysplex, MVS/ESA, AIX, S/390, AS/400, OS/390, OS/400, iSeries, pSeries, zSeries, zSeries, System i, System i5, System p, System p5, System x, System z, System z9, z/OS, AFP, Intelligent Miner, WebSphere, Netfinity, Tivoli, Informix, i5/OS, POWER, POWER5, POWER5+, OpenPower and PowerPC are trademarks or registered trademarks of IBM Corporation.

Adobe, the Adobe logo, Acrobat, PostScript, and Reader are either trademarks or registered trademarks of Adobe Systems Incorporated in the United States and/or other countries.

Oracle is a registered trademark of Oracle Corporation.

UNIX, X/Open, OSF/1, and Motif are registered trademarks of the Open Group.

Citrix, ICA, Program Neighborhood, MetaFrame, WinFrame, VideoFrame, and MultiWin are trademarks or registered trademarks of Citrix Systems, Inc.

HTML, XML, XHTML, and W3C are trademarks or registered trademarks of W3C®, World Wide Web Consortium, Massachusetts Institute of Technology.

Java is a registered trademark of Sun Microsystems, Inc.

JavaScript is a registered trademark of Sun Microsystems, Inc., used under license for technology invented and implemented by Netscape.

MaxDB is a trademark of MySQL AB, Sweden.

SAP, R/3, mySAP, mySAP.com, xApps, xApp, SAP NetWeaver, and other SAP products and services mentioned herein as well as their respective logos are trademarks or registered trademarks of SAP AG in Germany and in several other countries all over the world. All other product and service names mentioned are the trademarks of their respective companies. Data contained in this document serves information purposes only. National product specifications may vary.

These materials are subject to change without notice. These materials are provided by SAP AG and its affiliated companies ("SAP Group") for informational purposes only, without representation or warranty of any kind, and SAP Group shall not be liable for errors or omissions with respect to the materials. The only warranties for SAP Group products and services are those that are set forth in the express warranty statements accompanying such products and services, if any. Nothing herein should be construed as constituting an additional warranty.

## Íconos

| Icono        | Significado   |
|--------------|---------------|
| Δ            | Importante    |
|              | Ejemplo       |
| $\mathbf{P}$ | Nota          |
| <b>Ø</b>     | Recomendación |
|              | Sintaxis      |

## **Convenciones Tipográficas**

| Formato                    | Descripción                                                                                                    |
|----------------------------|----------------------------------------------------------------------------------------------------|
| Texto ejemplo              | Palabras o caracteres que aparecen en la pantalla de usuario. Incluye títulos de pantalla, etiquetas de campo y botones, así como nombres de menú, rutas y opciones.                                                                                         |
|                            | Referencias con otra documentación.                                                                                                    |
| Texto ejemplo              | Palabras enfatizadas o expresiones en el cuerpo del texto, títulos de gráficos y tablas.                                                                                                    |
| TEXTO EJEMPLO              | Nombres de elementos en el sistema. Incluye nombres de reportes,<br>nombres de programas, códigos de transacciones, nombres de tabla y<br>palabras clave individuales de un lenguaje de programación acompañadas<br>por texto, por ejemplo SELECT e INCLUDE. |
| Texto ejemplo              | Salida en la pantalla de usuario. Incluye nombres de archivo/directorio y<br>sus rutas, mensajes, código fuente, nombres de variables y parámetros,<br>así como nombres de instalación, actualización y herramientas de base de<br>datos.                    |
| Texto ejemplo              | Funciones del teclado, por ejemplo F2 o la tecla Enter                                                                                                    |
| Texto ejemplo              | Entrada exacta de usuario. Son palabras o caracteres que usted debe ingresar en el sistema exactamente igual a lo especificado en la documentación.                                                                                                    |
| <texto ejemplo=""></texto> | Entrada variable de usuario. Palabras y caracteres entre < > deben ser reemplazadas por las entradas apropiadas antes de ingresar al sistema.                                                                                                    |

## Índice

| Abastecimiento (compras internas o de No-Stock)      | 5  |
|------------------------------------------------------|----|
| Creación de Solicitud de Pedido                      | 5  |
| Liberación de Solicitud de Pedido                    | 7  |
| Crear Peticiones de Oferta (Solicitud de Cotización) | 8  |
| Crear Oferta                                         | 12 |
| Comparación de Precios                               |    |

## Abastecimiento (compras internas o de No-Stock)

### Propósito

Esta sección describe el proceo de compra de productos de No-Stock. Se revisará el proceso de generación de Solicitud de Pedido (Requisición), Petición de Oferta (Cotizaciones) y registro de órden de compra, además de verificar la liberación de pedidos retenidos. Adicionalmente, se verá el caso en donde el presupuesto destinado a cierto Centro de Costo sobrepasa lo definido.

## Creación de Solicitud de Pedido

#### Procedimiento

1. Inicie la transacción utilizando la ruta del menú o el código de transacción:

| Menú SAP ECC          | Logística $\rightarrow$ Gestión de Materiales $\rightarrow$ Compras $\rightarrow$ Solicitud de pedido $\rightarrow$ Crear |  |  |  |
|-----------------------|----------------------------------------------------------------------------------------------------|--|--|--|
| Código de Transacción | ME51N                                                                                                    |  |  |  |

- 2. En la pantalla Crear Solicitud de Pedido, ingrese la información de acuerdo a las datos siguietes:.
- 3. Ingrese los datos necesarios y/o siga las instrucciones de acuerdo a la siguiente tabla/gráfica:

| GP<br>Sglicitud de pedido Itratar Pasara Entorno Sistema Avuda                                                                                                    | SAP |
|----------------------------------------------------------------------------------------------------|-----|
|                                                                                                    |     |
| Crear solicitud de pedido                                                                                                    |     |
| Resumen documento activo   D 🕫 🕼 🖉 🖬 🌮 Parametriz personal                                                                                                    |     |
| IND Solicitud de pedido 10         Determ fuente aprov.           Cabecera         Cabecera                                                                                                    |     |
|                                                                                                    | _   |
| B         St.         Pos[1]         P         Material         Texto preve         Candidad[UM]         T [Fe entrega         Gop antic.         Centro         Almacén         Gicg/Guictante         N°nec.         ProvDesead         ProvFijo           Image: The strength of the strength of the strengt of the strengh of the strenghof the strength of the strength of                                                                                                    |     |
|                                                                                                    | *   |
| Posición I (10) Hojes timaquína Posición I (10) Hojes timaquína Diós de finalmaix Cardidade y techas Valoración impletación simple Socied BP01 Produ. Sociedad CO BP01 Clamayor de Coste J101 Centro de coste J101 Centro de coste J101 Centro |     |

| Nombre de Campo    | Descripción | Acciones y Valores          | Comentarios                                                 |
|--------------------|-------------|-----------------------------|-------------------------------------------------------------|
| Imputación         |             | К                           | Esta es una solicitud de<br>pedido para compras<br>internas |
| Texto breve        |             | Hojas t/máquina             |                                                             |
| Cantidad           |             | 1 PZA                       |                                                             |
| Fe.entrega         |             | 24.07.2007                  |                                                             |
| Grupo de artículos |             | Servicios de oficina        |                                                             |
| Centro             |             | UR01 – URMAN<br>Corporativo |                                                             |
| Cuenta mayor       |             | 651000                      |                                                             |
| Centro de costo    |             | 1101                        |                                                             |

- 4. Haga clic en Continuar
- 5. Toda Solicitud de Pedido (Requisición) deberá ser aprovada por el responsable del Centro de Costos a donde se cargará el gasto y por el responsable del área de Compras. Para revisar qué área es quie deberá liberar su Solicitud de Pedido, es necesario seleccionar una posición en particular y después revisar la sección de detalle por posición. Haga clic en la pestaña de *Estrategia liberac*.

| P F | Posición 1[10]H                            | lojas t/maquina                          | Malavasiá  |                       | -   |            | Otatua | Deveces de contecte | - Telesteria likewa | Tautas |  |
|-----|--------------------------------------------|------------------------------------------|------------|-----------------------|-----|------------|--------|---------------------|---------------------|--------|--|
|     | Grupo de liberación<br>Estrategia liberac. | 1 Est. Sol. Ped<br>2 Est. Sol.Ped. Admor | Cód.<br>03 | Denominación<br>Admon | Est | ovisionam. | Status |                     | Estrategia inderac. | Textos |  |
|     | Ind.liberación                             | X Bloqueado                              | 06         | Compras               |     |            |        |                     |                     |        |  |
|     |                                            |                                          |            |                       |     |            |        |                     |                     |        |  |

6. Haga clic en *Grabar* 🕒 y en la parte inferior de la pantalla aparecerá una leyenda que dice: Creada la solicitud de pedido bajo el número XXXXXXXXX. Anote el número de solicitud de pedido.

### Resultado

Se crea una Solicitud de Pedido de papelería.

## Liberación de Solicitud de Pedido

#### Procedimiento

1. Inicie la transacción utilizando la ruta del menú o el código de transacción:

| Menú SAP ECC          | Logística → Gestión de Materiales → Compras → Solicitud de pedido → Liberar → Liberación colectiva |
|-----------------------|----------------------------------------------------------------------------------------------------|
| Código de Transacción | ME55                                                                                               |

2. En la pantalla *Liberación Colectiva de solicitudes de pedido*, ingrese la información de acuerdo a las datos siguietes:.

| lE∕<br>P <u>r</u> ograma <u>T</u> ratar <u>P</u> asaria <u>S</u> ist | ema <u>A</u> yuda |                                        |               |
|----------------------------------------------------------------------|-------------------|----------------------------------------|---------------|
| 8 I (                                                                | I 📙 I 😋 🔂 🚷       | L C C C (C   C   C   C   C   C   C   C | 🗈   🕱 🗷   🔞 📑 |
| Liberación colectiva d                                               | e solicitudes     | de pedido                              |               |
| 🕒 🔁 🖻                                                                |                   |                                        |               |
| Código de liberación<br>Grupo de liberación                          | 03 🕝              | a                                      | \$            |
| Requisito p.liber.cumplido                                           |                   |                                        |               |

| Nombre de Campo      | Descripción | Acciones y Valores | Comentarios                                                                                 |
|----------------------|-------------|--------------------|---------------------------------------------------------------------------------------------|
| Código de liberación |             |                    | 02 – Ventas<br>03 – Administración<br>04 – Operaciones<br>05 – Mercadotecnia<br>06 –Compras |
|                      |             |                    |                                                                                             |

- 3. Haga clic en ejecutar 🕑
- 4. Se presentrará una ventana en donde podrá liberar la Solicitud de Pedido

| L | Liberación colectiva de solicitudes de pedido |              |             |           |      |           |        |            |        |       |
|---|-----------------------------------------------|--------------|-------------|-----------|------|-----------|--------|------------|--------|-------|
| Ç | 3 🖪 🖪 Es                                      | strategia de | e liberació | ón 🛃 🛃    |      |           |        |            |        |       |
| _ |                                               |              |             |           |      |           |        |            |        |       |
|   | Material                                      |              | Texto b     | reve      |      |           |        | GrC        | Gr.a   | rtíc. |
|   | So1Ped                                        | Pos.         | Ctd.so      | licitada  | UM   | Fe.entreg | ga Sol | licitante  | Ce.    | A1m.  |
|   | S C L C1P                                     | P C          |             | ValSolPed | Mon  | Fe.liber  | . Nº   | neces.     | CeS    | P1Nec |
|   | Estrategia                                    | liberaci     | ión         | Indicado  | ^ li | beración  | Posibi | ilidad lib | eració | n     |
|   | ]                                             |              | Hojas t     | /maquina  |      |           |        | 003        | IN90   | 060   |
|   | 10000037                                      | 00010        |             | 1         | PZA  | T 24.07.3 | 2007   |            | UR01   |       |
|   | NRXNB                                         | K            |             | 125.00    | MXP  | 10.07.2   | 2007   |            |        |       |
|   | 01/02 E <mark>s</mark> t.                     | Sol.Ped.     | Admon       | X Bloquea | ado  |           | Libera | ación efec | tuada  |       |

- 5. Este procedimiento de liberación se deberá realizar para cada uno de los códigos que estan reteniendo a la Solicitud de Pedido. Para el ejemplo de este ejercicio, el código 06 Compras
- 6. Una vez liberada la Solicitud de Pedido en su totalidad, en la pestaña de Estrategia de liberación se verá algo similar a lo siguiente:

| Cód. | Denominación | Est      |
|------|--------------|----------|
| 03   | Admon        | <b>V</b> |
| 06   | Compras      | <b>V</b> |

## Crear Peticiones de Oferta (Solicitud de Cotización)

#### Uso

Típico de compras, las peticiones de ofertas son enviadas a los posibles vendedores, que efectúan una propuesta/oferta, que luego es almacenada en el sistema.

#### Procedimiento

1. Inicie la transacción utilizando la ruta del menú o el código de transacción:

| Menú SAP ECC          | Logística → Gestión de Materiales → Compras → Pet. Oferta/Oferta → Petición de Oferta → Crear |
|-----------------------|-----------------------------------------------------------------------------------------------|
| Código de Transacción | ME41                                                                                          |

Haga clic en Continuar 🥙

2. En la pantalla *Crear Petición de Oferta: Acceso*, ingrese los datos necesarios y/o siga las instrucciones de acuerdo a la siguiente tabla/gráfica:

| Petición de oferta Tra            | tar <u>C</u> abecera <u>P</u> osición <u>E</u> ntorno <u>S</u> istema <u>Ay</u> uda |  |  |  |  |  |  |  |
|-----------------------------------|-------------------------------------------------------------------------------------|--|--|--|--|--|--|--|
| <b>Ø</b>                          | a 🛛 🕄 😋 😧 🗅 🗄 🖧 🌣 🏠 💭 🔤 🖓 🖬                                                         |  |  |  |  |  |  |  |
| Crear Petición de oferta : Acceso |                                                                                     |  |  |  |  |  |  |  |
| 🔏 遇 💼 🗋 Refer.a                   | sol.pedido                                                                          |  |  |  |  |  |  |  |
|                                   |                                                                                     |  |  |  |  |  |  |  |
| -                                 |                                                                                     |  |  |  |  |  |  |  |
| CI.petición oferta                | AN                                                                                  |  |  |  |  |  |  |  |
| Clave de idioma                   | ES                                                                                  |  |  |  |  |  |  |  |
| Fecha pet-oferta                  | 11.07.2007                                                                          |  |  |  |  |  |  |  |
| Plazo de oferta                   | 02.08.2007                                                                          |  |  |  |  |  |  |  |
| Petición de oterta                |                                                                                     |  |  |  |  |  |  |  |
|                                   |                                                                                     |  |  |  |  |  |  |  |
| Datos de organización             |                                                                                     |  |  |  |  |  |  |  |
| Organización compras              | 0001                                                                                |  |  |  |  |  |  |  |
| Grupo de compras                  | 003                                                                                 |  |  |  |  |  |  |  |
|                                   |                                                                                     |  |  |  |  |  |  |  |
| Datos de propuesta posi-          | liones                                                                              |  |  |  |  |  |  |  |
| Tipo de posición                  |                                                                                     |  |  |  |  |  |  |  |
| Fecha de entrega                  | T                                                                                   |  |  |  |  |  |  |  |
| Centro                            | UR01                                                                                |  |  |  |  |  |  |  |
| Almacén                           | 0002                                                                                |  |  |  |  |  |  |  |
| Grupo de articulos                |                                                                                     |  |  |  |  |  |  |  |
| Número de necesidad               |                                                                                     |  |  |  |  |  |  |  |
|                                   |                                                                                     |  |  |  |  |  |  |  |

| Nombre de Campo            | Descripción | Acciones y Valores | Comentarios                                                    |
|----------------------------|-------------|--------------------|----------------------------------------------------------------|
| CI. petición oferta        |             | AN                 |                                                                |
| Plazo de oferta            |             | Hoy + 20 días      | Fecha límite para el<br>proveedor para presentar<br>la oferta. |
| Organización de<br>compras |             | 0001               |                                                                |
| Grupo de compras           |             | 003                |                                                                |
| Centro                     |             | BP01               |                                                                |
| Almacén                    |             | 0001               |                                                                |

aga clic en *Continuar 🥸* 

3. Haga clic en el botón de Referencia a solicitud de pedido Referencia sol.pedido y aparecerá la siguiente ventana en donde se ingresarán los datos siguientes:

| Nombre de Campo | Descripción | Acciones y Valores | Comentarios |
|-----------------|-------------|--------------------|-------------|
| Sol.pedido      |             | 10000037           |             |
| Grupo compras   |             | 003                |             |

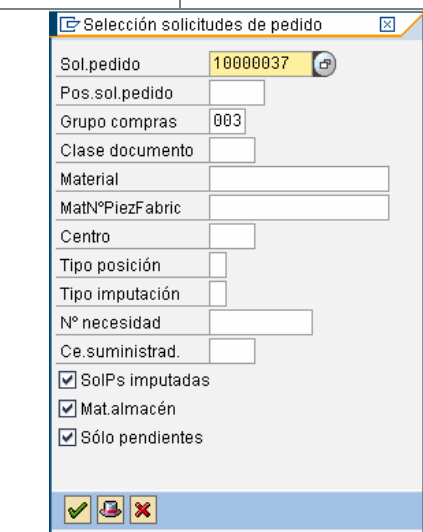

Haga clic en *Continuar y* aparecerá una ventana como la siguiente:

|   | Petición de o                                                    | iferta 🔤 |          | isición <u>E</u> ntorno <u>S</u> isti | ema <u>A</u> yu   | da   |   |     |       |          |      |            |            |         |   |      |
|---|------------------------------------------------------------------|----------|----------|---------------------------------------|-------------------|------|---|-----|-------|----------|------|------------|------------|---------|---|------|
| 6 | 2                                                                |          |          | 😋 🙆 🚷 i 🖴 🖓 i                         | 18   <b>8</b> 2 ( | 0,0  | 8 | 💥 🕻 | 1 🔞 🖪 |          |      |            |            |         |   |      |
| ( | Crear Petición de oferta : Lista selección solicitudes de pedido |          |          |                                       |                   |      |   |     |       |          |      |            |            |         |   |      |
|   | Tomar + Deta                                                     | ille 🗋   |          |                                       |                   |      |   |     |       |          |      |            |            |         |   |      |
| Ē | SolPed                                                           | Pos.     | Material | Texto breve                           | Ce.               | Alm. | Р | I C | Ctd.  | U        | vi T | Fe.entrega | Fe.liber.  | ProvFij | S | Lote |
|   | 10000037                                                         | 0        |          | Hojas t/maquina                       | UR01              | 0002 |   | K [ |       | 1.000 PZ | A T  | 24.07.2007 | 10.07.2007 |         | N |      |
| H |                                                                  |          |          |                                       | _                 |      |   |     |       |          | +    |            |            |         |   |      |
|   |                                                                  |          |          |                                       |                   |      |   |     |       |          |      |            |            |         |   |      |

- 4. En la pantalla *Crear Petición de oferta: Lista selección solicitudes de pedido*, revise que toda la información se encuentre y después deberá seleccionar la o las partidas que se desean cotizar y luego habrá que hacer clic en el botón de Tomar + Detalle
- 5. Se presentará la pantalla de Crear petición de oferta y se ingresará la cantidad que se desea cotizar

| <b>Ø</b>                                  | 🛯 🔍 🔜 😋 😧 😂 🖓 😂 🏷 🏷 🎝 🔛 関 🖉 🖫                                                                                   |  |  |  |  |  |  |  |  |
|-------------------------------------------|----------------------------------------------------------------------------------------------------|--|--|--|--|--|--|--|--|
| Crear Petición de oferta : Posición 00010 |                                                                                                    |  |  |  |  |  |  |  |  |
|                                           |                                                                                                    |  |  |  |  |  |  |  |  |
| Posición<br>Material                      | 10         Tp.pos.         Centro         UR01           Gr.artíc.         IN90060         Almacén         0002 |  |  |  |  |  |  |  |  |
| Texto breve                               | Hojas t/maquina                                                                                                 |  |  |  |  |  |  |  |  |
| Ctd-Pet.oferta<br>Fecha entrega           | PZA         PlzOfert         12.07.2007                                                                         |  |  |  |  |  |  |  |  |
| Supervisión fechas                        |                                                                                                    |  |  |  |  |  |  |  |  |
| 1ª reclamación                            | N° nec.                                                                                                    |  |  |  |  |  |  |  |  |
| 2ª reclamación                            | MatProv                                                                                                    |  |  |  |  |  |  |  |  |
| 3ª reclamación                            |                                                                                                    |  |  |  |  |  |  |  |  |
| Ctd.reclam.                               | 0                                                                                                    |  |  |  |  |  |  |  |  |

Haga clic en Continuar 🥙

6. En la pantalla elija Detalle Cabecera , aparecerá la siguiente pantalla e ingrese la información que falte

| ~                  |              |                   |        |                      |         |
|--------------------|--------------|-------------------|--------|----------------------|---------|
| Crear Petic        | ión de ofe   | erta : Datos o    | cabece | ra                   |         |
| 🎿 😰 🖃 🕼            |              |                   |        |                      |         |
| Petición oferta    |              | Sociedad          | BP01   | Grupo de compras     | 003     |
| Cl.pet.oferta      | AN           |                   |        | Organización compras | s 0001  |
| Proveedor          | 700000       | Proveedor De unic | a vez  |                      |         |
|                    |              |                   |        |                      |         |
| Campos de gestió   | n            |                   |        |                      |         |
| Fecha pet-of       | 10.07.2007   | Intervalo pos.    | 10     | Licitación Pa        | p-005   |
| Idioma             | ES           | SubPosIntervalo   | 1      | PLOCH 19             | 07.0007 |
| In.per.validez     |              | Fin per.validez   |        | Plaz.lic.a           |         |
|                    |              | Garantía          |        | Plz-vincul           |         |
|                    |              |                   |        |                      |         |
| Condiciones de en  | trega y pago |                   |        |                      |         |
|                    |              | Val.prev.         |        |                      |         |
|                    |              |                   |        |                      |         |
| Datos de referenci | a            |                   |        |                      |         |
| Defenseis          |              | Vendedoría        |        |                      |         |

| Licitación Pap-005 Este es un código para agrupar las diferentes cotizaciones de tal forma que se puedan agrupar y comparar | Nombre de Campo | Descripción | Acciones y Valores | Comentarios                                                                                                    |
|----------------------------------------------------------------------------------------------------|-----------------|-------------|--------------------|----------------------------------------------------------------------------------------------------|
|                                                                                                    | Licitación      |             | Pap-005            | Este es un código para<br>agrupar las diferentes<br>cotizaciones de tal forma<br>que se puedan agrupar y<br>comparar |

7. En la sección *Campos de gestión*, en *Licitación* ingrese Pap-0005 (para número de necesidad) y haga clic en *Continuar* 

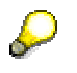

Para administrar varias peticiones de oferta, un número de necesidad se puede asignar a cada petición. Esto permite listar y monitorear las peticiones de oferta. Además, las ofertas se pueden comparar y posteriormente procesar de acuerdo al número de necesidad. Los siguientes pasos crean el número de necesidad.

8. Haga clic en Dirección del Proveedor 1.

| l⊆<br>Pet <u>i</u> ción de of             | erta <u>T</u> ratar | <u>C</u> abecera | <u>P</u> osición | <u>E</u> ntorno | <u>S</u> istema | <u>A</u> yuda             |  |  |  |  |
|-------------------------------------------|---------------------|------------------|------------------|-----------------|-----------------|---------------------------|--|--|--|--|
| Ø                                         |                     | I 🛛 🛛            | - 6              | 😣   🖴           | 間 🛱 🛛           | 806                       |  |  |  |  |
| Crear Petición de oferta : Datos cabecera |                     |                  |                  |                 |                 |                           |  |  |  |  |
|                                           | ) 🎤 🕒               |                  |                  |                 |                 |                           |  |  |  |  |
|                                           |                     |                  |                  |                 |                 |                           |  |  |  |  |
| Petición oferta                           |                     | Socie            | edad             | BP01            | Grupo           | o de compr                |  |  |  |  |
| Petición oferta<br>Cl.pet.oferta          | AN                  | Socie            | edad             | BP01            | Grupo<br>Orgar  | o de compr<br>nización co |  |  |  |  |

## \_

En el próximo paso, se ingresarán los proveedores de los cuales usted desea recibir una oferta. En este ejemplo, solicitará ofertas a dos proveedores a los que se le solicitará la cotización por primera vez. Para este caso se utilizará el código 700000 *Proveedor por única ocasión* en donde se deberán ingresar todos sus datos.

| L⊑7<br>Pet <u>i</u> ción de oferta <u>T</u> rata       | ar <u>C</u> abecera <u>P</u> osición <u>E</u> ntorno <u>S</u> istema <u>A</u> yuda                       |  |  |  |  |  |  |
|--------------------------------------------------------|----------------------------------------------------------------------------------------------------|--|--|--|--|--|--|
| Ø                                                      | I 및 I 및 I 및 I 및 I 및 I 및 I 및 I 및 I 및 I                                                                    |  |  |  |  |  |  |
| Crear Petición d                                       | le oferta : Domicilio de proveedor                                                                       |  |  |  |  |  |  |
| <u>2</u> 2                                             |                                                                                                    |  |  |  |  |  |  |
| Petición oferta Fecha pet-of 10.07<br>Proveedor 700001 | Sociedad     BP01     Grupo compras     003       2007     Cl.pet.oferta     AN     Org.compras     0081 |  |  |  |  |  |  |
| Nombre                                                 |                                                                                                    |  |  |  |  |  |  |
| Tratamiento                                            |                                                                                                    |  |  |  |  |  |  |
| Nombre                                                 | PAPELERIA                                                                                                |  |  |  |  |  |  |
|                                                        |                                                                                                    |  |  |  |  |  |  |
| Concep.búsq.                                           |                                                                                                    |  |  |  |  |  |  |
| Concepto búsq.1/2                                      |                                                                                                    |  |  |  |  |  |  |
| Dirección calle                                        |                                                                                                    |  |  |  |  |  |  |
| Calle/Número                                           | Gral Escobedo 402                                                                                        |  |  |  |  |  |  |
| Código postal/Pobl.                                    | 64000 Monterrey                                                                                          |  |  |  |  |  |  |
| País                                                   | MX Región 💽                                                                                              |  |  |  |  |  |  |
| Apdo.correos                                           |                                                                                                    |  |  |  |  |  |  |
| Apartado                                               |                                                                                                    |  |  |  |  |  |  |

- 9. En el campo Proveedor, ingrese 700000 e ingrese todos los datos generals del mismo.
- 10. Haga clic en Grabar 🖳. Anote el número de pedido de oferta que aparecer en el fondo de la pantalla.
- 11. Se borrará la información y procederá a ingresar los datos del segundo proveedor (utilizando el mismo código 700000) siguiendo el mismo proceso descrito previamente. Haga clic en Continuar
- 12. Haga clic en Grabar 📙. Anote el número de pedido de oferta que aparecer en el fondo de la pantalla.
- 13. Haga clic en Finalizar 🤷

### **Crear Oferta**

#### Uso

En esta sección las ofertas de los proveedores son ingresadas en el sistema. Estas ofertas hacen referencia a las peticiones de oferta creadas en la sección anterior.

#### **Procedimiento**

1. Inicie la transacción utilizando la ruta del menú o el código de transacción:

| Menú SAP ECC          | Logística → Gestión de Materiales → Compras → Pet. Oferta/Oferta → Oferta → Actual. |
|-----------------------|-------------------------------------------------------------------------------------|
| Código de Transacción | ME47                                                                                |

2. En la pantalla Actual Oferta: Acceso, ingrese el primer número de pedido de oferta del paso Crear Peticiones de Oferta

|    |      |                            |                           | actual. Of                            | erta : Aco        | ceso            |             |              |           |
|----|------|----------------------------|---------------------------|---------------------------------------|-------------------|-----------------|-------------|--------------|-----------|
|    |      |                            |                           | <u>2</u>                              |                   |                 |             |              |           |
|    |      |                            |                           | Petición oferta                       | 60000001          | 2               |             |              |           |
| 3. | Haga | clic en <i>R</i> e         | esumer                    | n 🚨                                   |                   |                 |             |              |           |
|    |      | ⊡<br>⊡ferta <u>T</u> ratar | <u>C</u> abecera <u>F</u> | osición <u>E</u> ntorno <u>S</u> iste | ma <u>A</u> yuda  |                 |             |              |           |
|    |      | Ø                          | ĩ                         | 1 🔄 📙   😋 🙆 🚷                         | 🗅 (i) (i) (i) 🖏 🖓 | l 🔊 🗶   🕱 🗘 C   | 🔞 🖪         |              |           |
|    |      | 🕫 actua                    | I. Oferta                 | : R <u>esum</u> en de p               | osiciones         |                 |             |              |           |
|    |      |                            |                           |                                       |                   |                 |             |              |           |
|    |      | Petición oferta            | 600000012                 | Cl.pet.oferta AN                      | Fe pet            | of 11.07.2007   | ]           |              |           |
|    |      | Proveedor                  | 300000                    | PUBLIMPACT, SA DE CV                  | PIZOfe            | d 20.07.2007    | ]           |              |           |
|    |      |                            |                           |                                       |                   |                 |             |              |           |
|    |      | Posiciones oferta          |                           |                                       |                   | lu lete i       |             |              |           |
|    |      | Pos. Material              |                           | Lexic preve                           | 10                | P74 T 24 07 200 | Prc.neto pi | 1 PZA INODOS | UR01 0002 |
|    |      | 1.9                        |                           | nujas vinaguina                       | 10                | 1201 24.07.200  | 00          | 1126 183000  |           |
|    |      |                            |                           |                                       |                   |                 |             |              |           |

- 4. Seleccionar la posición 10 y luego elegir Detalle Posición
- 5. En la pantalla actual. Oferta: Posición 00010, ingrese los datos necesarios y/o siga las instrucciones de acuerdo a la siguiente tabla/gráfica:

| Pagisián           | 600000012 10                            |            | Things   |                 | Contro | UP01 |
|--------------------|-----------------------------------------|------------|----------|-----------------|--------|------|
| Motoriol           | 000000012 10                            |            | Thipus.  | INCORE          | Umacón | 0002 |
| Texto breve        | Hojas t/maguina                         |            | Or.anit. | INSCOO          | Amaten | 0002 |
| Cantidad y fecha / | /////////////////////////////////////// |            |          |                 |        |      |
| Ctd-Pet.oferta     | 10                                      | PZA        | PlzOfert | 20.07.2007      |        |      |
| Fecha entrega      | T 24.07.2007                            |            |          |                 |        |      |
|                    |                                         |            |          |                 |        |      |
| Supervisión fechas | /                                       |            |          |                 |        |      |
| 1ª reclamación     |                                         |            | N° nec.  |                 |        |      |
| 2ª reclamación     |                                         |            | MatProv  |                 |        |      |
| 3ª reclamación     |                                         |            |          |                 |        |      |
| Ctd.reclam.        | 0                                       |            |          |                 |        |      |
|                    |                                         |            |          |                 |        |      |
| Datos oferta       | _                                       |            |          |                 |        |      |
| Precio neto        | 80.00 <b>1</b> X                        | P <u>/</u> | 1 PZA    | Act.info        |        |      |
|                    | T F28                                   |            | PZA      | Registro infr   |        |      |
| Conv.ctd.          |                                         |            |          | In all includes | 99     |      |
| Conv.ctd.          |                                         |            |          | ina.impto.      | V 2    |      |

| Nombre de Campo | Descripción                                                   | Acciones y Valores | Comentarios    |
|-----------------|---------------------------------------------------------------|--------------------|----------------|
| Precio Neto     | En la sección Datos<br>Oferta                                 | 80                 | 80 MXP / 1 PZA |
| Ind. impto.     | IVA Compras, sujeto<br>a impuestos,<br>distribuido a partidas | V2                 | IVA 15%        |

Haga clic en Continuar 🥸

- 6. Haga clic en Grabar 📙 (confirme cualquier advertencia acerca de diferencias con el precio efectivo)
- 7. Repita los pasos 2 a 6, utilizando el Número de Pedido de Oferta de la segunda petición de la tarea anterior y con un precio neto de 50 MXP.

### **Comparación de Precios**

#### Uso

Usted puede comparar los precios entre las ofertas recibidas como resultado de un proceso de licitación competitivo utilizando la lista de comparación de precios. La lista de comparación ubica las ofertas por producto del precio más bajo al más alto.

#### Procedimiento

1. Inicie la transacción utilizando la ruta del menú o el código de transacción:

| Menú SAP ECC          | Logística → Gestión de Materiales → Compras → Pet. Oferta/Oferta → Oferta → Comparación precios |
|-----------------------|-------------------------------------------------------------------------------------------------|
| Código de Transacción | ME49                                                                                            |

2. En la pantalla *Comparación precios ofertas*, ingrese los datos necesarios y/o siga las instrucciones de acuerdo a la siguiente tabla:

| Nombre de Campo            | Descripción            | Acciones y Valores | Comentarios                                                  |
|----------------------------|------------------------|--------------------|--------------------------------------------------------------|
| Organización de<br>Compras |                        | 0001               |                                                              |
| Licitación                 | Número de<br>necesidad | Pap-005            | Asignada a la petición de<br>oferta en la primera<br>sección |

Haga clic en *Ejecutar* . Aparecerá la siguiente pantalla mostrando

| Comparación de precios ofrecidos en moneda MXP     |           |                   |                   |  |  |  |  |
|----------------------------------------------------|-----------|-------------------|-------------------|--|--|--|--|
| 📕 🗲 🕨 🖉 Oferta 🖧 Proveedor Información adicional 🛐 |           |                   |                   |  |  |  |  |
|                                                    | I         |                   |                   |  |  |  |  |
| Material gr.artíc.                                 | Oferta:   | 6000000011        | 6000000012        |  |  |  |  |
| Txt.brv.                                           | Licitante | 200001            | 300000            |  |  |  |  |
| Ctd.en UM base                                     | Nom.:     | PUBLIMPACT, SA DE | PUBLIMPACT, SA DE |  |  |  |  |
| IN90060                                            | Val.:     | 500.00            | 800.00            |  |  |  |  |
| Hojas t/maquina                                    | Precio    | 50.00             | 80.00             |  |  |  |  |
| 10 PZA                                             | Rang:     | 1 77 %            | 2 123 %           |  |  |  |  |
| Suma Oferta                                        | Val.:     | 500.00            | 800.00            |  |  |  |  |
|                                                    | Rang:     | 1 77 %            | 2 123 %           |  |  |  |  |

3. Haga clic en Back C.

#### Resultado

Usted puede comparar los precios ofertados de los materiales de diferentes proveedores. Esta comparación le permite comprar materiales del proveedor que ofrece el precio más bajo.

# Crear Pedido de Compras desde una Petición de Oferta (cotización)

#### Uso

Típico de compras, las peticiones de ofertas son enviadas a los posibles vendedores, que efectúan una propuesta/oferta, que luego es almacenada en el sistema.

#### Procedimiento

1. Inicie la transacción utilizando la ruta del menú o el código de transacción:

| Menú SAP ECC          | Logística → Gestión de Materiales → Compras → Pet. Oferta/Oferta → Petición de Oferta → Crear |
|-----------------------|-----------------------------------------------------------------------------------------------|
| Código de Transacción | ME41                                                                                          |

Haga clic en Continuar

2. En la pantalla *Crear Petición de Oferta: Acceso*, ingrese los datos necesarios y/o siga las instrucciones de acuerdo a la siguiente tabla/gráfica:

#### SERVICIOS Y FLETES

654000 - Fletes diponible \$5,000

CC1204

ME21N - Creación de pedido de compra

#### 300001 TRANSPORTES GASA SA DE CV

| Le∻<br>Pe <u>d</u> ido <u>T</u> ratar <u>P</u> asara <u>E</u> ntorno                                                                                                    | <u>S</u> istema <u>A</u> yuda                                       |                                       |                                                                                                    |                             |                            | SAP  |
|----------------------------------------------------------------------------------------------------|---------------------------------------------------------------------|---------------------------------------|----------------------------------------------------------------------------------------------------|-----------------------------|----------------------------|------|
|                                                                                                    | 8 8 8 8 8 8 8                                                       | 10 🗘 🕄 🔣 🕅 🕅                          | 2 🖪                                                                                                    |                             |                            |      |
| Crear pedido                                                                                                    |                                                                     |                                       |                                                                                                    |                             |                            |      |
| Resumen documento activo 📗 🖻                                                                                                    | 🚱 🕼 🖓 🖓 Visualización de impl                                       | resión Mensajes 🚺                     | Parametriz.personal                                                                                       |                             |                            |      |
| 🕎 NB Pedido estándar  🗈                                                                                                    | Proveedor 300001 TR/                                                | ANSPORTES GASA S                      | Fecha doc. 10.07.2007                                                                                     |                             |                            |      |
| T Cabecera                                                                                                    |                                                                     |                                       |                                                                                                    |                             |                            |      |
| S. Pos I P Material                                                                                                    | Txt.brv. Ctd.pedido<br>Remissions de flete                          | U T Fe.entre                          | ga Prc.neto Mon.<br>2007 2 500 00 MYP                                                                     | por C Grupo ar              | t. Ce. Almac               | én L |
|                                                                                                    |                                                                     | 101 1 20.000                          | 2,000.00 MXD                                                                                              | o of Servicios              | de Annacen Apodaca Ann. 1  |      |
|                                                                                                    |                                                                     |                                       | MXP                                                                                                    |                             |                            |      |
|                                                                                                    |                                                                     |                                       | INAP                                                                                                    |                             |                            |      |
|                                                                                                    | 🛔 🐺 🐺 👘 🛛 Val.propu                                                 | Jesta                                 |                                                                                                    |                             |                            |      |
|                                                                                                    |                                                                     |                                       |                                                                                                    |                             |                            |      |
| Periode 110] Servicios de                                                                                                    | flete 🗈 🔺                                                           | ▲ <b>▼</b>                            |                                                                                                    |                             |                            |      |
|                                                                                                    |                                                                     |                                       |                                                                                                    | (1) (1) (1) (1) (1) (1) (1) |                            |      |
| Servicios Ímites Dato:                                                                                                    | s del material Cantidades/Pesos                                     | Repartos Entreg                       | ja Factura Condicior                                                                                      | nes Imputación              | Textos Dirección entrega   |      |
| Servicios ímites Dato                                                                                                    | s del material 🕌 Cantidades/Pesos<br>Txt.brv.                       | Repartos Entreo                       | ja Factura Condicion<br>M Precio bruto Mon.                                                               | nes Imputación              | Textos / Dirección entrega |      |
| Servicios imites Dato                                                                                                    | s del material Cantidades/Pesos<br>Txt.brv.<br>Servicios de flete   | Repartos Entreg<br>Cantidad U<br>1 U  | A Factura Condicion<br>M Precio bruto Mon.<br>P 2500 MXP                                                  | nes Imputación              | Textos Dirección entrega   |      |
| Servicios mintes Datos                                                                                                    | s del material Cantidades/Pesos<br>Txt.brv.<br>Servicios de flete   | Repartos Entreg<br>Cantidad U<br>1 U  | A Factura Condicion<br>M Precio bruto Mon.<br>P 2500 MXP<br>MXP<br>MXP                                    | TolerE)                     | Textos / Dirección entrega |      |
| Servicios mintes Datos                                                                                                    | s del material 🧳 Cantidades/Pesos<br>Tot.brv.<br>Servicios de flete | Repartos Entreg<br>Cantidad U<br>1 VI | a Factura Condicion M Precio bruto Mon. P 2500 MXP MXP MXP MXP                                            | TolerE                      | Textos Dirección entrega   |      |
| Servicios mintes Datos                                                                                                    | s del material 🧳 Cantidades/Pesos<br>Txt.brv.<br>Servicios de flete | Repartos Entreg<br>Cantidad U<br>1 V  | A Factura Condicion<br>M Precio bruto Mon.<br>P 2500 MXP<br>MXP<br>MXP<br>MXP<br>MXP<br>MXP               | TolerE                      | Textos 👔 Dirección entrega |      |
| Servicios         imites         Datos           Línea         I         N° servicio           10         -         -           20         -         -           30         -         -           40         -         -           50         -         -           70         -         -                                                                                                    | s del material 🧳 Cantidades/Pesos<br>Txt.brv.<br>Servicios de flete | Repartos Entreg                       | A Factura Condicion<br>M Precio bruto Mon.<br>P 2500 MXP<br>MXP<br>MXP<br>MXP<br>MXP<br>MXP<br>MXP        | TolerE                      | Textos V Dirección entrega |      |
| Servicios         imites         Datos           Línea         I         N° servicio           10         -         -           20         -         -           40         -         -           50         -         -           60         -         -           80         -         -                                                                                                    | s del material 🧳 Cantidades/Pesos<br>Txt.brv.<br>Servicios de flete | Repartos Entreg                       | A Factura Condicion<br>M Precio bruto Mon.<br>P 2500 MXP<br>MXP<br>MXP<br>MXP<br>MXP<br>MXP<br>MXP<br>MXP | Toler5                      | Textos V Dirección entrega |      |
| Servicios         imites         Data           Línea         L         Nº servicio           10          Nº servicio           12             20             20             50             60             90             100                                                                                                    | s del material Cantidades/Pesos<br>Txt.brv.<br>Servicios de flete   | Repartos Entreg                       | а Factura Condicion<br>M Precio bruto Mon.<br>P 2500 МХР<br>МХР<br>МХР<br>МХР<br>МХР<br>МХР<br>МХР<br>МХР |                             | Textos V Dirección entrega |      |
| Servicios         imites         Data           10         10         10         10         10         10         10         10         10         10         10         10         10         10         10         10         10         10         10         10         10         10         10         10         10         10         10         10         10         10         10         10         10         10         10         10         10         10         10         10         10         10         10         10         10         10         10         10         10         10         10         10         10         10         10         10         10         10         10         10         10         10         10         10         10         10         10         10         10         10         10         10         10         10         10         10         10         10         10         10         10         10         10         10         10         10         10         10         10         10         10         10         10         10         10         10         10                                       | s del material Cantidades/Pesos<br>Txt.brv.<br>Servicios de flete   | Repartos Entreg                       | A Factura Condicion<br>M Precio bruto Mon.<br>P 2500 MXP<br>MXP<br>MXP<br>MXP<br>MXP<br>MXP<br>MXP<br>MXP |                             | Textos V Dirección entrega |      |
| Servicios         imites         Data           10         10         10         10         10         10         10         10         10         10         10         10         10         10         10         10         10         10         10         10         10         10         10         10         10         10         10         10         10         10         10         10         10         10         10         10         10         10         10         10         10         10         10         10         10         10         10         10         10         10         10         10         10         10         10         10         10         10         10         10         10         10         10         10         10         10         10         10         10         10         10         10         10         10         10         10         10         10         10         10         10         10         10         10         10         10         10         10         10         10         10         10         10         10         10         10         10                                       | s del material Cantidades/Pesos Tid.brv. Servicios de flete         | Cantidad U<br>1 U<br>1 U<br>Línea 10  | A Factura Condicion M Precio bruto Mon. P 2500 MXP MXP MXP MXP MXP MXP MXP MXP MXP MXP                    |                             | Textos V Dirección entrega |      |
| Servicios         imites         Data           10         10         10         10         10         10         10         10         10         10         10         10         10         10         10         10         10         10         10         10         10         10         10         10         10         10         10         10         10         10         10         10         10         10         10         10         10         10         10         10         10         10         10         10         10         10         10         10         10         10         10         10         10         10         10         10         10         10         10         10         10         10         10         10         10         10         10         10         10         10         10         10         10         10         10         10         10         10         10         10         10         10         10         10         10         10         10         10         10         10         10         10         10         10         10         10         10                                       | s del material Cantidades/Pesos Tid.brv. Servicios de flete         | Repartos Entreg                       | A Factura Condicion M Precio bruto Mon. P 2500 MXP MXP MXP MXP MXP MXP MXP MXP MXP MXP                    | Tolero                      | Textos V Dirección entrega |      |
| Servicios         imites         Data           10         10         10         10         10         10         10         10         10         10         10         100         100         100         100         100         100         100         100         100         100         100         100         100         100         100         100         100         100         100         100         100         100         100         100         100         100         100         100         100         100         100         100         100         100         100         100         100         100         100         100         100         100         100         100         100         100         100         100         100         100         100         100         100         100         100         100         100         100         100         100         100         100         100         100         100         100         100         100         100         100         100         100         100         100         100         100         100         100         100         100         100         100 | s del material Cantidades/Pesos Tid.brv. Servicios de flete         | Repartos Entreg                       | A Factura Condicion M Precio bruto Mon. P 2500 MXP MXP MXP MXP MXP MXP MXP MXP MXP MXP                    |                             | Textos V Dirección entrega |      |

Una vez capturado la info de servicios aparecera la ventana de Imputacion de servicios en linea 10

| 🔄 Imputación del servicio en línea 10 🛛 🛛 🔀                  |                                                           |  |  |  |  |  |
|--------------------------------------------------------------|-----------------------------------------------------------|--|--|--|--|--|
| Cuenta de mayor 65400<br>Sociedad CO<br>Centro de coste 1204 | Sociedad BP01                                             |  |  |  |  |  |
| 🖌 🔹 🗊 Repetición                                             | utomática imputación 🔲 Repetición automática imputación 🗙 |  |  |  |  |  |

Clic en verificar

Si te pasas del ppto aparecera un mensaje de error

|        | 🖻 Mens   | sajes                                                                              |      |        |
|--------|----------|------------------------------------------------------------------------------------|------|--------|
|        | Tip      | Texto de mensaje                                                                   | TxEx |        |
|        | □<br>ĭ   | Posición 10 Imputación 1<br>Importe de la PO sobrepasa el disponible para CeCo-Cta | 0    |        |
| -<br>- |          |                                                                                    |      |        |
|        | <b>v</b> | 'Tratar 🔞 🚱 🖌 🖌 🕨 🕅 🍞 🖨 🗟 🗟 🛱 🔀 🌚 0 🕱 1                                            | Δ 0  | 01 🖬 🗙 |

#### Grabar

Pedido estándar creado bajo el número 450000012

#### ENTRADA DE SERVICIO (ml81n)

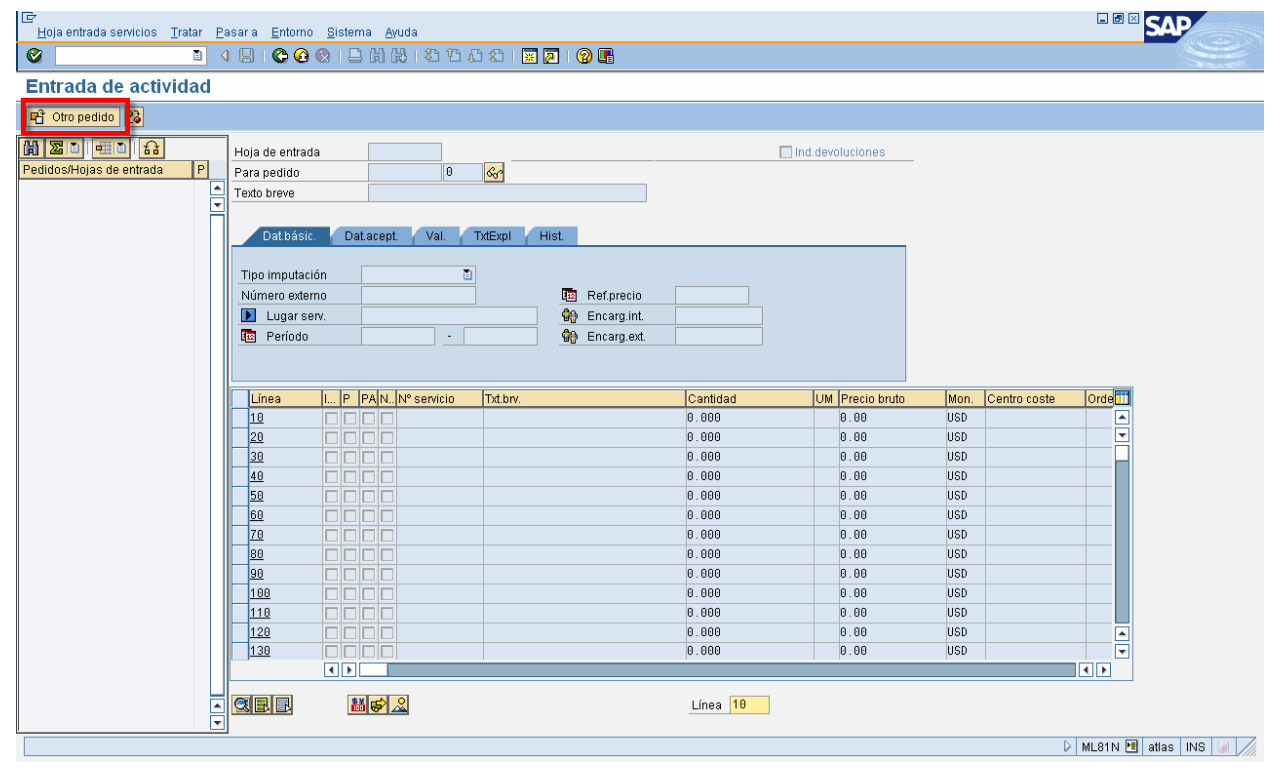

Oprimir Otro Pedido

| 🔄 Seleccionar p | edido/hoja de entrada  | $\times$ |
|-----------------|------------------------|----------|
|                 |                        |          |
| Pedido          | 4500000012             |          |
| Huja de entrada |                        |          |
|                 | Vis.siempre al iniciar |          |
| × ×             |                        |          |

Selecciona el pedido y clic en crear

## Entrada de actividad p.pedido 4500000012 00010

| 📑 Otro pedido 🕄 🗋        |                |                                                                                  |            |
|--------------------------|----------------|----------------------------------------------------------------------------------|------------|
|                          |                | Hoja de entrada                                                                  |            |
| reuluos/Hojas de entrada | Floveedor D    | Para pedido                                                                      | 4500000012 |
| Servicios de flete       | TRANSPORT 4500 | Texto breve                                                                      |            |
|                          |                | Dat.básic. Dat.<br>Tipo imputación<br>Número externo<br>Lugar serv.<br>E Período | acept. Va  |

| IE∕<br>Hoja entrada servicios _ <u>T</u> ratar                                                                                                    | <u>P</u> asar a <u>E</u> ntorno <u>S</u> i                  | stema <u>A</u> yuda            |            |                                          |            |                |
|----------------------------------------------------------------------------------------------------|-------------------------------------------------------------|--------------------------------|------------|------------------------------------------|------------|----------------|
| S 1                                                                                                    | 4 🔲   😋 😧 🚷                                                 | 日日日 日日 日日                      | 🕰 🗶   🕱 🗛  | 🔞 🖪                                      |            |                |
| 🕫 Hoja de entrada                                                                                                    | a servicio 1000                                             | 000190 añadi                   | r          |                                          |            |                |
| 🖷 Otro pedido 😢 🦻 🗅                                                                                                    | - 8 <b>5</b> 1                                              |                                |            |                                          |            |                |
| Image: Constraint of the second second s | Hoja de entrada<br>Para pedido<br>Texto breve               | 1000000190<br>4500000012<br>10 | 💓 Sin a    | cept.                                    |            | 🔲 Ind.devoluci |
|                                                                                                    | Tipo imputación<br>Número externo<br>Lugar serv.<br>Período | K Centro de coste E            |            | Ref.precio<br>Encarg.int.<br>Encarg.ext. | 10.07.2007 |                |
|                                                                                                    | Línea I P                                                   | PA N., Nº servicio             | Txt.brv.   |                                          | Cantidad   | UM Pre         |
|                                                                                                    |                                                             |                                |            |                                          |            |                |
|                                                                                                    | 20                                                          |                                |            |                                          |            |                |
|                                                                                                    |                                                             |                                |            |                                          |            |                |
|                                                                                                    |                                                             |                                |            |                                          |            |                |
|                                                                                                    |                                                             |                                |            |                                          |            |                |
|                                                                                                    |                                                             |                                |            |                                          |            |                |
|                                                                                                    | 80                                                          |                                |            |                                          |            |                |
|                                                                                                    | 90                                                          |                                |            |                                          |            |                |
|                                                                                                    |                                                             |                                |            |                                          |            |                |
|                                                                                                    |                                                             |                                |            |                                          |            |                |
|                                                                                                    |                                                             |                                |            |                                          |            |                |
|                                                                                                    |                                                             |                                |            |                                          |            |                |
|                                                                                                    |                                                             |                                | elec.serv. | 1                                        | Línea 10   | ]              |

| 🖻 Selección servicio                                                                       | $\boxtimes$   |           |
|--------------------------------------------------------------------------------------------|---------------|-----------|
| ○ De CP actual<br>○ CatServMod<br>● De pedido                                              | 4500000012 10 |           |
| O De sol.pedido<br>O De documento compras<br>O De hoja de entrada<br>O Selección de clases |               |           |
| <ul> <li>✓ ×</li> </ul>                                                                    |               | y aceptar |

#### <u>E</u>structuración <u>T</u>ratar <u>P</u>asar a <u>S</u>istema <u>A</u>yuda

#### 1) 🕢 📙 I 😋 🚱 I 🔔 🛗 📇 121 🖆 🕰 1 🛒 📈 I 🥵 📳

#### 🕫 Seleccionar servicios como modelo

🕄 🗋 Servicios

¢

**8** 

Txt.brv. Servicios de flete

Servi Línea I... Nº servicio Txt.brv. Cantidad UM Precio bruto Mon. Sali... PosCatServStd Á., <u>10</u> 20 UP 2,500.00 Bervicios de flete 1 MXP 0 0 000 0 00 МΥР 30 0.000 0.00 0 MXP <u>40</u> 0.000 0.00 MXP 0 0.000 <u>50</u> 0.00 MXP 0

| Ē                                                                                   |                    |                    |                                          |         |             |         |      |               |  |
|-------------------------------------------------------------------------------------|--------------------|--------------------|------------------------------------------|---------|-------------|---------|------|---------------|--|
| <u>E</u> structuración <u>T</u> ratar <u>P</u> asar a <u>S</u> istema <u>A</u> yuda |                    |                    |                                          |         |             |         |      |               |  |
| <b>e</b>                                                                            | Ē                  | 1 4 🗏   😋 🙆 😣      | - C) (C) (C) (C) (C) (C) (C) (C) (C) (C) | 💥 🛃   ( | 2 🖪         |         |      |               |  |
| <b>79</b> 🗈 S                                                                       | Seleccionar se     | ervicios como m    | odelo                                    |         |             |         |      |               |  |
| 8                                                                                   | Servicios          |                    |                                          |         |             |         |      |               |  |
| Txt.brv.                                                                            | Servicios de flete |                    |                                          |         |             |         |      |               |  |
| De Convisi                                                                          |                    |                    |                                          |         |             |         |      |               |  |
| B Servici                                                                           | US                 |                    |                                          |         |             |         |      |               |  |
| Línea                                                                               | I Nº servicio      | Txt.brv.           | Cantidad                                 | UM P    | recio bruto | /lon. Á | Sali | PosCatServStd |  |
| 10                                                                                  |                    | Servicios de flete | 1                                        | UP 2    | ,500.00 M   | IXP     | 0    |               |  |
| 20                                                                                  |                    |                    | 0.000                                    | 0       | . oo r      | IAE     | U    |               |  |
| 30                                                                                  |                    |                    | 0 000                                    | A       | 00 M        | 1XP     | A    |               |  |

| E<br>Hoja entrada servicios Tratar P | asara <u>E</u> ntorno <u>S</u> i | stema <u>A</u> yuda |                    |            |                   |          |                         |
|--------------------------------------|----------------------------------|---------------------|--------------------|------------|-------------------|----------|-------------------------|
| 8 T                                  | 4 🔲   😋 🙆 🚷                      | ⊟ H) H)   \$1 €) (  | C 🕄   🛒 🖉   🕜 🖪    |            |                   |          |                         |
| 🕫 Hoja de entrada                    | servicio 1000                    | 000190 añadir       |                    |            |                   |          |                         |
| 🖷 Otro pedido 😢 💯 🗋 🖬                | RAFT                             |                     |                    |            |                   |          |                         |
|                                      | Hojo de entrado                  | 100000100           | 200 Sin scont      |            | Ind develuciones  |          |                         |
| Pedidec/Heige de entrado             |                                  | 100000130           |                    |            | _ ma.devolaciones |          |                         |
| ✓ Servicios de flate                 | Para pedido                      | 450000012 10        | 661                |            |                   |          |                         |
|                                      | Texto breve                      |                     |                    |            |                   |          |                         |
| <u> </u>                             |                                  |                     |                    |            |                   |          |                         |
|                                      | Dat.básic.                       | Dat.acept. Val.     | TxtExpl Hist.      |            |                   |          |                         |
|                                      |                                  |                     |                    |            |                   |          |                         |
|                                      | Tipo imputación                  | K Centro de coste 🗄 | · · · · ·          | 40.07.0007 |                   |          |                         |
|                                      | Numero externo                   |                     | te Ret.precio      | 10.07.2007 |                   |          |                         |
|                                      | Lugar serv.                      |                     | We Encarg.int.     |            |                   |          |                         |
|                                      | Periodo                          | · ·                 | We Encarg.ext.     |            |                   |          |                         |
|                                      |                                  |                     |                    |            |                   |          |                         |
|                                      |                                  |                     | Tut has            | Contidod   | UM Drasio bruta   | Mon Cont | tra agenta 🛛 lá         |
|                                      | Linea I                          | P PAIN. IN Servicio | Dentisiae de flate | Cantidad   |                   | MVR 1204 | ro coste A              |
|                                      |                                  |                     | Servicios de liete |            | UF 2,500.00       | MYD      |                         |
|                                      | 20                               |                     |                    |            |                   | MYP      |                         |
|                                      | 40                               |                     |                    |            |                   | MYP      |                         |
|                                      | 50                               |                     |                    |            |                   | MYP      |                         |
|                                      | 60                               |                     |                    |            |                   | MXP      |                         |
|                                      | 78                               |                     |                    |            |                   | MXP      |                         |
|                                      | 80                               |                     |                    |            |                   | MXP      |                         |
|                                      | 90                               |                     |                    |            |                   | MXP      |                         |
|                                      | 100                              |                     |                    |            |                   | MXP      |                         |
|                                      | 110                              |                     |                    |            |                   | MXP      |                         |
|                                      | 120                              |                     |                    |            |                   | MXP      | ▲                       |
|                                      | 130                              |                     |                    |            |                   | MXP      |                         |
|                                      | •                                |                     |                    |            |                   |          |                         |
|                                      |                                  |                     | Colos con          | Lines 10   |                   |          |                         |
|                                      |                                  |                     | oelec.selv.        | Linea 10   |                   |          |                         |
|                                      | 9                                |                     |                    |            |                   |          | 🛛 ML81N 🖪 atlas INS 🔰 🎢 |

| I → Epiperatura entrada servicios Trata        | ar <u>P</u> asara | <u>E</u> ntorno | ) <u>S</u> istema <u>A</u> yuda |  |  |
|------------------------------------------------|-------------------|-----------------|---------------------------------|--|--|
| ت 🖉                                            | 1 4 📙             | I 😋 🔂 🔇         | 😒   🗅 🛗 📇 🏝 🕰 🖓 🕰 🔛 🖓 🛃         |  |  |
| 🕫 🗉 Hoja de entrada servicio 1000000190 añadir |                   |                 |                                 |  |  |
| 🖻 Otro pedido 😢 🕅 🎦 🖾                          |                   |                 |                                 |  |  |
|                                                | Hoja              | de entrada      | da 1000000190 OAO Se acepta     |  |  |
| Pedidos/Hojas de entrada                       | Pr Para           | pedido          | 4500000012 10                   |  |  |
| 🗢 숷 Servicios de flete                         | TRAN Texto        | ) breve         |                                 |  |  |
| Δ                                              |                   |                 |                                 |  |  |

Se acepta la orden

NOTA: se puede hacer rollback de la aceptación del servicio

GRABAR

Parte inferior de la pantalla, mensaje

Hoja entrada servicios grabada, documento aceptación 5000000018 contabilizado